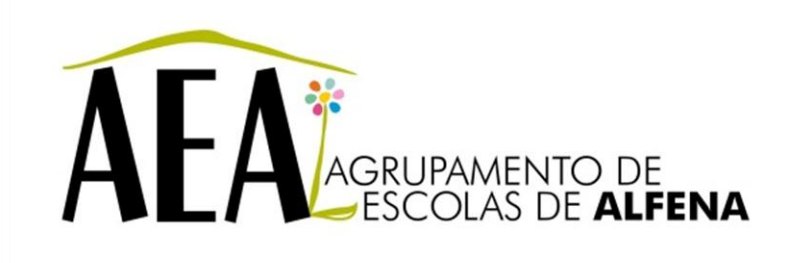

Manual e Instruções para a resolução de problemas comuns nos equipamentos

## **Videoprojector - Ligação Wireless**

## PTE 2012/2013

Pag. 1

## Videoprojector - Ligação Wireless

O projetor deverá ter instalada a placa wireless e o computador deve ter instalado o respetivo software que o acompanha (EasyMP). '

No *Search Source* do comando à distância do projetor, escolher EasyMP. Utilizando o ainda comando à distância siga os seguintes passos:

1º passo: Menu Seleciona Rede (Network)»» enter

Para configuração de rede (To Network Configuration)»» enter

| Image    |   | To Natural | Ponfigurati |    | Return |
|----------|---|------------|-------------|----|--------|
| Signal   |   | IU NELWURK | GUNTIYUFALI | un |        |
| Settings |   |            |             |    |        |
| Extended |   |            |             |    |        |
| Network  | θ |            |             |    |        |
| Info     |   |            |             |    |        |
| Reset    |   |            |             |    |        |

2º passo

Entra então num outro sub-menu (conforme imagem em anexo)

| Basic                                                                                                    |                            |                 |               |  | Return   |  |
|----------------------------------------------------------------------------------------------------|----------------------------|-----------------|---------------|--|----------|--|
|                                                                                                    | Connection mode            | 0               | Quick         |  | Advanced |  |
| Wireless LAN                                                                                                    | Setup by WPS               | To Setup Wizard |               |  |          |  |
|                                                                                                    |                            | An              | tenna level   |  |          |  |
| Security                                                                                                    | Wireless LAN system        |                 | 802.11g/b     |  | 802.11a  |  |
| Contraction of the local division of the local division of the loc | SSID                       | ( IR            | SON           |  |          |  |
| Wired LAN                                                                                                    | DHCP                       | G               | On            |  | Off      |  |
| Mail                                                                                                    | IP Address                 |                 | 0.000.000.000 |  |          |  |
|                                                                                                    | Subriet Mask               |                 | 0.000,000,000 |  |          |  |
| Others                                                                                                    | Gateway Address            |                 | 9.005.000.000 |  |          |  |
|                                                                                                    | MAC Address 00.00.00.00.00 |                 |               |  |          |  |
| Reset                                                                                                    | SSID Display               |                 | On            |  | 011      |  |
| 10 M                                                                                                    | IP Address Display         |                 | On            |  | 011      |  |
| Setup complete                                                                                                    |                            |                 |               |  |          |  |
|                                                                                                    |                            |                 |               |  |          |  |

Selecione rede sem fios (Wireless LAN)»» enter

- Modo de ligação » selecione rápido (Quick)
- Configuração concluída (Setup Complete)»» enter
- Deseja configuração de rede retido» sim »» enter

## 3º passo

No seu computador, entra no *software* NS *Connection* e faz a Pesquisa Automática. O *software* deverá detetar o projetor.

Quando aparecer no quadro conforme representado em baixo, deverá selecioná-lo e clicar em "Ligar". Fica assim estabelecida a ligação *Wireless* ad hoc.

| Pesquisa automática                               | Pesquisa man                 | al III Peril - |                    | 2              |  |
|---------------------------------------------------|------------------------------|----------------|--------------------|----------------|--|
| IP PASSI<br>eleccione un projector e<br>Estado    | igue-o.<br>Nome do projector | SSID           | Intensidade de sin | al             |  |
| En espera                                         | E835A18B                     | EB21D337       | ( 99999 ()         |                |  |
|                                                   |                              |                |                    |                |  |
|                                                   | Actualizar lista             | Guer           | lar no perfi       | Elminar lista  |  |
| Desactivar interrupção<br>Utilizar vários visores | igação                       |                |                    | Definir oppões |  |
|                                                   |                              |                |                    | Ligar          |  |